# CHAPITRE 1 - MERCURIAL Viticole et la gestion du vrac

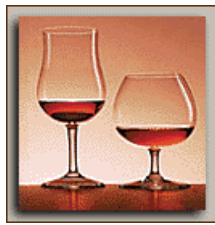

MERCURIAL Viticole permet de gérer toutes les transactions liées à la gestion du vrac depuis l'achat jusqu'à la vente en passant par les opérations de transformations (coupes, réductions, mises en bouteilles, etc.).

Chaque mouvement du vrac est « tracé », en ce sens qu'il est noté dans un journal. C'est ce qui permet de justifier et d'expliquer par la suite le stock d'alcool à une date donnée (avec les valeurs de l'époque) ou l'historique des mouvements d'un fût. De la même manière, les déclarations obligatoires (déclaration liquidative, fiches d'inventaire divers, etc.) sont facilement obtenues par « filtrage » de certaines opérations (achats, ventes, etc.) sur certains produits (Pineau, Cognac, Vins, etc.).

C'est cette gestion complète que nous avons décidé de vous présenter aujourd'hui.

#### 1° étape : la fiche Produit

Tout part de la description d'un produit et nous allons donc commencer par la présenter.

Le fichier des Produits de MERCURIAL Viticole comprend à la fois des produits finis, des consommables (bouchon, étiquette, main d'œuvre, etc.), des contenants (fûts, tonneaux, cuves, etc.), des produits en « vrac » (Cognac Vrac 1996 par exemple), des descriptions de coupes (et de réductions) et des descriptions de mises en bouteille.

🖽 Mise à jour du fichier des produits - 🗆 🗙 « type » de I FUT-350-1 - • • Le 66 Description Tarification Divers Fournisseurs Nomenclature Référence : Libellé explicatif : FUT DE 350 LITRES N°1 et son volume. Type de produit : Contenant (fût, tonneau, cuve) L'icône « fût » per-Dépôt (ou chais) 💠 🛛 🖓 Volume : 350 💌 <u>H</u>auteur de bonde 71 🔄 🗾 compléter de Largeur du libellé en <u>c</u>entimètres : 8 + Tarifs produit... Stocks.. Stock ini... Tous les produits ments avec

1° exemple : l'image ci-dessous montre le 1° écran (Description) d'une fiche de type « contenant » :

Produit est essentiel. Pour un fût il permet de saisir son lieu habituel de stockage (le chai en général), la hauteur de bonde

met de consulter ou la table des recenseles

volumes associés. MERCURIAL Viticole est livré avec les tables de recensement des fûts les plus courants (350, 400, 500 litres, etc.)

 $2^{\circ}$  exemple : les images ci-après montrent les 1°, 5°, et 2° écrans d'un produit « mis en bouteille ».

| 🖼 Mise à jour du fichier des produits 🗕 🗆 🗙                |
|------------------------------------------------------------|
|                                                            |
| CVS0.7 COGNAC VS 70 CL                                     |
| Description Tarification Divers Fournisseurs Nomenclatures |
| Ré <u>f</u> érence : CVS0.7                                |
| Libellé explicatif : COGNAC VS 70 CL                       |
|                                                            |
|                                                            |
|                                                            |
|                                                            |
| Type de produit : Mise en bouteille                        |
| <u>C</u> rû : FB <u>▼</u> Cpt. d' <u>âg</u> e : 4 <u>▼</u> |
| Qualité VS                                                 |
| Largeur du libellé en <u>c</u> entimètres :8               |
| Tarifs produit Stocks Stock ini Tous les produits          |

Ce produit est du /type « Mise en bouteille », ce qui permet de préciser éventuellement le crû, la qualité et le compte d'âge.

Plus important encore, ceci a les deux autres conséquences suivantes :

- l'utilisateur peut indiquer les composants dont il a besoin pour la **mise en bouteille** (voir écran 5 « Nomenclatures » ci-dessous),
- MERCURIAL Viticole est capable de déterminer désormais le **coût de production** du produit à partir des ingrédients nécessaires à sa fabrication.

| 🖼 Mise à jour du fichier des produits 🗕 🗆 🗙 |                  |                               |                   |            |            |           |    |  |  |
|---------------------------------------------|------------------|-------------------------------|-------------------|------------|------------|-----------|----|--|--|
|                                             | 7                |                               | •                 | <b>F</b>   |            |           |    |  |  |
| CVS0.7 COG                                  | NAC VS 70 CI     |                               |                   |            |            |           |    |  |  |
| Description                                 | Tarification [   | Divers Fournisseurs Nomenclat |                   | 66         | <b>₽</b> ₽ | <u>)</u>  |    |  |  |
| Référence                                   | du composant     | Libellé                       |                   | Qté, utile | U          | Px. Achat | •  |  |  |
| BCLS                                        | -                | BOUCHON LIEGE SUPERIEUR CO    | GNAC              | 1          | 1          | 0.90      |    |  |  |
| ▶ BTCO70                                    | -                | BOUTEILLE COGNAC ARIANE 70    | I CL              | 1          | 1          | 4.14      |    |  |  |
| CAPB                                        | -                | CAPSULE ETAIN VS              |                   | 1          | 1          | 0.90      |    |  |  |
| CC                                          | -                | CHAINON CHARENTAIS MISE A F   | FACO              | 1          | 1          | 0.93      |    |  |  |
| ETVS70                                      | -                | ETIQUETTE COGNAC VS           |                   | 1          | 1          | 0.70      |    |  |  |
| C1VS                                        | -                | COUPE VS                      |                   | 0.7        |            | 35.00     |    |  |  |
| *                                           | -                |                               |                   |            |            |           |    |  |  |
|                                             |                  |                               |                   |            |            |           |    |  |  |
|                                             |                  |                               |                   |            |            |           |    |  |  |
|                                             |                  |                               |                   |            |            |           |    |  |  |
|                                             |                  |                               |                   |            |            |           |    |  |  |
|                                             |                  |                               |                   |            |            |           |    |  |  |
| Pour tabri                                  | quer un lot de   |                               |                   | ~          |            | -         | -1 |  |  |
|                                             | n taut .         |                               | UGNAC ARIANE 70 ( | JL         |            |           |    |  |  |
| Tarifs produ                                | it Stoc <u>k</u> | s Stock ini Tous les          | produits          |            |            |           |    |  |  |

Dans l'écran 5 cicontre, l'utilisateur a énuméré les produits et quantités nécessaires à la mise en bouteille de 1 unité du produit (1 litre en fait). Il est donc désormais très simple de calculer automatiquement le coût de production du produit par addition du coût de chaque composant, ce que montre l'écran 2 (Tarification) ci-après :

| 🗃 Mise à jour du fichier des produits                                                      |                                                           |  |  |  |  |  |  |  |  |
|--------------------------------------------------------------------------------------------|-----------------------------------------------------------|--|--|--|--|--|--|--|--|
|                                                                                            |                                                           |  |  |  |  |  |  |  |  |
| CVS0.7 COGNAC VS 70 CL                                                                     |                                                           |  |  |  |  |  |  |  |  |
| Description Tarification Divers Fournisseurs Nomenclatures                                 |                                                           |  |  |  |  |  |  |  |  |
| Conditionnement - Famille de produits à remises - Taxes :                                  | Conditionnement - Famille de produits à remises - Taxes : |  |  |  |  |  |  |  |  |
| Unité vente : 1 💽 BOUTEILLE Perdes                                                         | (Kg): 1.48                                                |  |  |  |  |  |  |  |  |
| F <u>a</u> mille Rem. : Degré d'alcool 40 Volum                                            | e (L) : <mark>0.7</mark>                                  |  |  |  |  |  |  |  |  |
| 0.28cl d'alcool pur                                                                        |                                                           |  |  |  |  |  |  |  |  |
| TVA (%) 19.6 Vodèle de taxation parafiscale du produit : MODELE COGNAC                     | <u> </u>                                                  |  |  |  |  |  |  |  |  |
| Tarif Coût Production : 32.07 Coef. multiplicateur : Mai                                   | rge: 17.10                                                |  |  |  |  |  |  |  |  |
| base : Tarif de <u>b</u> ase HT : 49.17 Taxes parafiscales : 32.77 Tarif de <u>b</u> ase T | 7C : 98.00                                                |  |  |  |  |  |  |  |  |
| Prix Coût Production : 0.00 Coef. multiplicateur : Mai                                     | rge: 0.00                                                 |  |  |  |  |  |  |  |  |
| Euros : Tarif de base HT : 0.00 Taxes parafiscales : Tarif de base T                       | 7C : 0.00                                                 |  |  |  |  |  |  |  |  |
| Notes :                                                                                    |                                                           |  |  |  |  |  |  |  |  |
| Tarifs produit Stocks Stock ini Tous les produits                                          |                                                           |  |  |  |  |  |  |  |  |

MERCURIAL Viticole a calculé le **coût de production** du produit à partir du prix d'achat et des quantités nécessaires de chacun des composants indiqués plus haut.

Pour un produit de type « Consommable » (un bouchon par exemple), ce même champ est en

fait un « Prix d'achat » que l'utilisateur remplit manuellement.

## 2° étape : la gestion des stocks

Maintenant que la fiche Produit est présentée, nous allons décrire le mécanisme de la gestion des stocks au travers de plusieurs « événements » influant sur le stock d'un produit.

Ces événements de stock sont les suivants :

- l'inventaire du vrac,
- les opérations de coupes et de réduction,
- les opérations de mises en bouteilles,
- les opérations d'achat et de vente de vrac,
- l'incrémentation des comptes d'âge.

Avant de détailler chacune de ces opérations, il nous faut expliquer comment la notion de « traçage » des opérations est implémentée dans MERCURIAL Viticole.

## Comment fonctionne le traçage ?

A chaque fois qu'une opération sur le vrac est effectuée, MERCURIAL la note dans un journal, exactement comme vous le feriez à la main.

Chaque ligne du journal correspond à une opération sur le vrac et elle comprend au moins les informations suivantes :

- La date de l'opération,
- La nature de l'opération (achat, vente, mise en bouteille, etc.)

- Le ou les contenants utilisés (référence(s) du ou des fûts utilisés en entrée et en sortie),
- Le contenu utilisé, son volume, son lieu de prélèvement (100 litres de Vrac 1996 au chai de vieillissement par exemple)
- Le produit obtenu, son volume et son lieu de stockage (140 litres de Coupe VS par exemple)
- Les autres composants consommés éventuellement dans l'opération (bouchon, étiquette, main d'œuvre, etc.)
- Les informations relatives éventuellement au crû, à la qualité, au degré et au compte d'âge des produits utilisés et réalisés.

Sur le plan informatique, ce journal se matérialise par un fichier qui comprend une ou plusieurs lignes supplémentaires à chaque fois qu'une opération sur le vrac est effectuée. C'est ce qui permet d'expliquer par la suite quand, où, pourquoi et de combien le stock d'un produit a varié.

## L'inventaire du vrac

MERCURIAL Viticole permet d'éditer un **bordereau d'inventaire** chai par chai sur lequel sont mentionnés les différents fûts avec leurs caractéristiques de contenus et de volumes actuels. Ce document très commode peut être complété des hauteurs de bondes, volumes et degrés réels relevés pendant l'inventaire physique. Il facilite alors la saisie de l'inventaire dans MERCURIAL, montré dans l'écran ci-après :

|                                                  | 🗉 Stocks initiaux - stocks d'alerte 📃 🗾 🗙 |      |                |                       |                  |     |              |       |             |      |             |       |   |     |   |           |   |
|--------------------------------------------------|-------------------------------------------|------|----------------|-----------------------|------------------|-----|--------------|-------|-------------|------|-------------|-------|---|-----|---|-----------|---|
| Style sélectionné :<br>Style 'Tous les produits' |                                           |      | c              | lasser selon<br>Dépôt | : Réf            | ére | nce Pr       | oduit | -<br>-<br>- |      |             |       |   | •   |   |           |   |
|                                                  | Stock initial e                           | n da | te du : 017017 | 2002                  |                  | 212 | ( <b>♦ ▲</b> |       |             |      |             |       |   |     |   |           |   |
|                                                  | Contenant                                 |      | Contenu        |                       | Libellé          | HM  | Stock/Vol.   | Age   |             | Deg. | Stk. Alerte | Dépôt |   | Crû |   | Qualité   |   |
|                                                  | FUT-350-1                                 | •    | CV1996         | -                     | COGNAC VRAC 1996 | 46  | 244          | 4     | •           | 61   | 45          | CV    | - | FB  | - | FINS BOIS | - |
|                                                  | FUT-400-1                                 | •    | C1VS           | -                     | COUPE VS         | 47  | 243          | 2     | •           | 40   | 0           | MAG   | • | FB  | ٠ | VS        | - |
|                                                  | FUT-400-2                                 | 4    | C1XO           | -                     | COUPE XO         | 40  | 190          | 2     | •           | 40   | 0           | MAG   | ٠ | FB  | + | хо        | - |
|                                                  | FUT-400-3                                 | •    | CV1991         | -                     | COGNAC VRAC 1991 | 65  | 335          | 8     | -           | 51   | 0           | CV    | • | FB  | + | FINS BOIS | - |
|                                                  | FUT-400-4                                 | -    | CV1995         | -                     | COGNAC VRAC 1995 | 19  | 62           | 5     | -           | 57   | 0           | CV    | - | FB  | Ŧ | FINS BOIS | - |
|                                                  | FUT-400-5                                 | •    | C1VSOP         | -                     | COUPE VSOP       | 61  | 330          | 00    | •           | 40   | 0           | MAG   | • | FB  | - | VSOP      | • |
|                                                  | FUT-400-6                                 | ٠    | CV1999         | +                     | COGNAC VRAC 1999 | 62  | 315          | 1     | •           | 64   | 0           | СВ    | • | FB  | + | FINS BOIS | - |
|                                                  | FUT-400-7                                 | ٠    | CV1996         | -                     | COGNAC VRAC 1996 | 46  | 222          | 4     | •           | 40   | 45          | CV    | • | FB  | ٠ | FINS BOIS | - |
|                                                  | FUT-400-9                                 | ٠    | CV1999         | -                     | COGNAC VRAC 1999 | 45  | 216          | 1     | •           | 63   | 0           | CV    | • | FB  | 4 | FINS BOIS | - |
|                                                  | FUT-500-1                                 | ٠    | CV1996         | +                     | COGNAC VRAC 1996 | 65  | 424          | 4     | •           | 59   | 45          | СВ    | • | FB  | 4 | FINS BOIS | - |
| *                                                |                                           | •    |                | -                     |                  |     |              |       | -           |      |             | MAG   | • |     | ٠ |           | - |
| En                                               |                                           |      |                |                       |                  |     |              |       |             |      |             |       |   |     |   |           |   |

Le volume en stock dans un fût peut être calculé automatiquement par MERCURIAL grâce à la **hauteur mouillée** saisie dans la grille d'inventaire (le logiciel lit tout simplement la bonne ligne de la table de recensement puisqu'il connaît le volume et la hauteur de bonde du fût plein, cf. Fiche Produit plus haut).

## Les opérations de coupes et de réduction

Rappel : les deux écrans ci-après sont extraits de la fiche du produit que nous voulons fabriquer, une coupe VSOP :

| 🖼 Mise à jour du fichier des produits 📃 🗖 🗙                                                                                                    | 🗉 Mise à jour du fichier des produits 💶 🗖                                                                                                    |
|----------------------------------------------------------------------------------------------------|----------------------------------------------------------------------------------------------------|
|                                                                                                    |                                                                                                    |
| CLVSOP COLUE VSOP<br>Description Tarification Divers Fournisseurs Nomenclatures                                                                                                    | CIVSOP COUPE VSOP           Description         Tarification         Divers         Fournesseur         Nomenclatures)         Image: Course of the second second |
| Référence : <u>C1VSOP</u><br>Libellé explicatif : COUPE VSOP                                                                                                    | Référence du composant Libelé         Oté. utile         U         Px. Achet           I CV1995         COGNAC VRAC 1995         0.5         1         35.00           CV1996         COGNAC VRAC 1995         0.5         1         35.00           ¥         ✓           35.00         35.00                                                                                                    |
| Type de produit :       Coupe ou Mutage         Qr0 :       FB         Qualité       Cpt. d'âge         Qualité       VSOP         Largeur du libellé en gentimètres :       8 +         Tariffs produit       Stocks | Pour fabriquer un lot de :     C1VSOP       If faut :     0.5       COGNAC VRAC 1995                                                                                                    |

L'écran de gauche montre la partie description du produit « C1VSOP - Coupe VSOP ». La seule chose à noter est que le produit est du type « Coupe ou mutage ». L'écran de droite montre la nomenclature de ce même produit : on y apprend que pour fabriquer une unité du produit « C1VSOP », il faut 0.5 unité du produit « CV1995 - Cognac Vrac 1995 » et « 0.5 unité du produit « CV1996 - Cognac Vrac 1996 »

L'écran ci-dessous montre la saisie de coupe de notre produit « C1VSOP » :

| 🖽 Saisie des mou                                              | 🖼 Saisie des mouvements de vrac 📃 🗖 🗙 |                 |                      |          |       |            |           |           |       |
|---------------------------------------------------------------|---------------------------------------|-----------------|----------------------|----------|-------|------------|-----------|-----------|-------|
| Création d'un mouv                                            | ement de type :                       |                 |                      | <b>-</b> |       | CC         | )         |           |       |
| Date du mouvement : 19/09/2002 Libellé de l'opération : Coupe |                                       |                 |                      |          |       |            |           |           |       |
| Ref. de coup                                                  | •                                     | Qté fabriquée : | 1                    | 20       | 1     |            |           |           |       |
| Âge: 4 💌 De                                                   | gré: 40.0 ¢rû:                        | 2 🔽             | <u>Q</u> ualité :    | V        | SOP   |            |           |           | •     |
| Détail des entrées en fi                                      | ûts: 120                              |                 |                      |          |       |            |           |           |       |
| Référence                                                     | Libellé                               |                 | Contenant            | ۷        | olume | Age        | Degré     | Chais     | De    |
| C1VSOP Er                                                     | ntrée sur coupe                       |                 | FUT-350-3 🔄          |          | 120   | 4          | 40        | CV (      |       |
| * FUT-35                                                      | 50-3 FUT DE 35                        | O LITRES Nº:    | 3 350x72             |          | 10.00 |            |           |           |       |
| FUT-40<br>FUT-40                                              |                                       | IU LITRES N°S   | 5 4UUX81<br>9 400~92 | C1       | VSOP  | COL        | JPE VSC   | )P        |       |
| Détail des sortie FUT-50                                      | 00-2 FUT DE 50                        | IO LITRES Nº:   | 2 500x86             |          |       |            |           |           |       |
| Référence                                                     | Libell                                | é               | Contenant            | V        | olume | Age        | Degré     | Chais_0   | Qu 🔺  |
| CV1996                                                        | Sortie de coupe                       | 1               | FUT-350-1            |          | 60    | 4          | 61        | CV        |       |
| CV1995                                                        | Sortie de coupe                       |                 | FUT-400-4            |          | 60    | 5          | 57        | CV        |       |
| *   /                                                         |                                       |                 |                      | 1        | 0     | <u> </u>   | 0         | - <u></u> |       |
|                                                               |                                       | Rien en s       | tock sur ce fû       | t        |       |            |           |           |       |
| <u>Eermer</u>                                                 |                                       |                 |                      |          |       | <u>E</u> n | registrer | le mouve  | ement |
| /                                                             |                                       |                 |                      |          |       |            |           |           |       |

L'utilisateur a juste saisi la référence et la quantité du produit fabriqué (« C1VSOP » pour 170). MERCURIAL Viticole en a déduit immédiatement les produits consommés (CV1196 et CV1995 pour 60).

L'utilisateur doit cependant justifier dans quel(s) fûts ont été prélevées les sorties et dans quel(s) fut(s) sont allées les entrées. Le stock de vrac par fût est à jour à la seconde même où l'utilisateur enregistre le mouvement.

Le principe de fonctionnement pour une réduction est en tout point identique.

### La mise en bouteilles

Cette opération est différente de la précédente car si le produit consommé (vrac, coupe, réduction, etc.) sort bien d'un fût, le produit fabriqué va dans une bouteille. Seule la partie « sortie de stock » nécessite donc une justification fût par fût.

Pour mémoire tout d'abord la nomenclature du produit que nous allons embouteiller :

| ===      | Mise à jour du fic      | :hi         | er des produits                |             |   | - 🗆 🗙 |
|----------|-------------------------|-------------|--------------------------------|-------------|---|-------|
| I        |                         |             |                                |             |   |       |
| CV       | SO.7 COGNAC VS 70       | ) Cl        |                                |             |   |       |
|          | escription Tarification | Q           | ₽                              | <u>)</u>    |   |       |
|          | Référence du compos     | Qté, utile  | U                              | Px. Achat 🔺 |   |       |
|          | BCLS                    | •           | BOUCHON LIEGE SUPERIEUR COGNAC | 1           | 1 | 0.90  |
|          | BTCO70                  | •           | BOUTEILLE COGNAC ARIANE 70 CL  | 1           | 1 | 4.14  |
|          | САРВ                    | -           | CAPSULE ETAIN VS               | 1           | 1 | 0.90  |
|          | cc                      | *           | CHAINON CHARENTAIS MISE A FACO | 1           | 1 | 0.93  |
| ▶        | ETVS70                  | •           | ETIQUETTE COGNAC VS            | 1           | 1 | 0.70  |
|          | C1VS                    | •           | COUPE VS                       | 0.7         |   | 35.00 |
| *        |                         | -           |                                |             |   |       |
|          |                         |             |                                |             |   |       |
|          |                         |             |                                |             |   |       |
|          |                         |             |                                |             |   |       |
|          |                         |             |                                |             |   |       |
|          |                         |             |                                |             |   |       |
|          | Pour tabriquer un lot   | ae          |                                |             |   |       |
|          | 11 ti                   | aut .       | Eliquette cognacivs            |             |   | -     |
| <u>_</u> | rifs produit Sto        | oc <u>k</u> | s Stock ini Tous les produits  |             |   |       |

Le produit « CVSO.7 » a été déclaré comme étant du type « Mise en bouteille » (dans son écran 1-Description).

Voici maintenant l'écran de saisie d'une mise en bouteilles de ce produit :

| 🖼 Saisie des mouvements de vrac |                        |           |                    |           |            |            |           |        |  |
|---------------------------------|------------------------|-----------|--------------------|-----------|------------|------------|-----------|--------|--|
| Création d'un mouv              | <b>*</b>               |           | (0)                |           |            |            |           |        |  |
| Date du mouvemen                | t: 19/09/2002          | Libell    | é de l'opération : | Mise en b | outeille   |            |           |        |  |
| Produit embouteille             | é: CVS0.7<br>COGNAC VS |           | Qté fabriquée :    | 150       | 1          |            |           |        |  |
| Âge : 4 💽 Dej                   | gré: 40.0 Crû:         | FB 💌      | <u>Q</u> ualité :  | VS        |            |            |           | •      |  |
| Détail des sorties de fû        | ts: 0                  |           |                    |           |            |            |           |        |  |
| Référence                       | Libe                   | llé       | Contenant          | Volume    | Age        | Degré      | Chais_0   | Qualit |  |
| C1VS                            | Sortie Mise en Bo      | outeilles | FUT-400-1          | 138       | 2          | 40         | CV        |        |  |
| *                               |                        |           |                    | 0         | 0          | 0          | FOU       |        |  |
|                                 |                        |           |                    |           |            |            |           |        |  |
|                                 |                        |           |                    |           |            |            |           |        |  |
|                                 |                        |           |                    |           |            |            |           |        |  |
| •                               |                        |           |                    |           |            |            |           |        |  |
|                                 |                        |           |                    |           |            |            |           |        |  |
| <u>F</u> ermer                  |                        |           |                    |           | <u>E</u> r | nregistrer | le mouver | nent   |  |

L'utilisateur a juste besoin de saisir la référence du produit bouteille mis en (CVSOP0.7) et la quantité de bouteilles fabriquées. Il doit aussi indiguer dans guel(s)  $f\hat{u}t(s)$  il a prélevé le vrac nécessaire à la fabrication

CHAPITRE 1 - La gestion du vrac dans MERCURIAL Viticole

Lorsque ce mouvement est enregistré le stock mouvemente ;

- en entrée pour la partie fabriquée (150 bouteilles),
- en sortie, et fût par fût, pour le vrac consommé,
- en sortie pour 150 fois les autres consommables nécessaires (150 bouchons de liège, 150 bouteilles vides Ariane, 150 capsules, etc.)

## L'achat et la vente de vrac

Ces deux opérations exigent de savoir dans quel(s) fut(s) le vrac acheté et vendu a été stocké ou prélevé. Il y a donc des informations complémentaires à saisir dans ces deux cas.

Kercurial Viticole - [Gestion commerciale MERCURIAL] \_ 8 × 🖼 Cadre de l'application Documents clients Entrées en stock Résultats Services \_ & × Saisie des factures fournisseurs - 🗆 × Action Création -Date : 19/09/2002 Fournisseur : SALOMON \star <u>R</u>éf. : Achat de vrac 95 PU Ref **Ref Fournisseu** Désignation Oté Unité HT Livraison Dépôt Cpt Achat Ø CV1995 COGNAC VRAC 1995 35.00 3500.00 19/09/2002 100 1 CV \* MAG 😆 Entrée de vrac - Informations sur le fût utilisé × -Référence du fût : FUT-350-3 ⊻olume entré : 100 Vol. plein : 350 Stock : 0 Vol. libre : 350 Deg. : 52 Chai de vieillissement 💌 Âge: 3 💌 Crû : FB 🗾 Qualité : -Ech. Règit. Compte de tiers : . Notes TVA1: HT 5 X -TVA 2: TTC: + 4 ALC R D ME G AS Dossier C: MERCURIAL Viticole MERCURIAL Dossier CHA.MDB 9/09/02 07:43 Version 1.15A Mode Formulaire NUM 💾 démarrer Kercurial Viticole - [G... FR 🕐 🖞 🔇 09:57 MERCURIAL VITICOL ... Cateway\DIF

L'écran suivant montre un achat de vrac à un fournisseur :

Parce que le produit acheté est de type « vrac », MERCURIAL Viticole a ouvert une nouvelle fenêtre réclamant des informations supplémentaires (fut(s) utilisé(s), âge, degré, crû, qualité éventuellement, lieu de stockage, etc.).

Il en sera de même lors de la vente de tels produits.

## Incrémentation des comptes d'âge

Cet événement particulier est entièrement automatique mais vous pouvez en prendre le contrôle, ce que montre l'écran ci-après :

| 🖼 Saisie des mouvements de vrac 📃 🗖 🗙                                  |                                |                      |           |        |          |            |  |  |
|------------------------------------------------------------------------|--------------------------------|----------------------|-----------|--------|----------|------------|--|--|
| Création d'un mouvement de type : 💌 Incrémentation des comptes d'âge 💌 |                                |                      |           |        |          |            |  |  |
| Date du mouvement : 01/04/2002                                         |                                |                      |           |        |          |            |  |  |
| Det                                                                    | all des entrees e<br>Référence | n futs: U<br>Libellé | Contenant | Volume | Age      | Degré (🔺   |  |  |
| ►                                                                      | CV1996                         | Nouveau cpt âge      | FUT-350-1 | 244    | 5        | 61         |  |  |
|                                                                        | C1VS                           | Nouveau cpt âge      | FUT-400-1 | 243    | 3        | 40         |  |  |
| •                                                                      | 0000                           | kla                  | FUT 400-0 | 400    | <u> </u> | 40         |  |  |
| Dét                                                                    | ail des sorties de             | fûts: 0              |           |        |          |            |  |  |
|                                                                        | Référence                      | Libellé              | Contenant | Volume | Age      | Degré Cr 🔺 |  |  |
| ►                                                                      | CV1996                         | Fin de cpt âge       | FUT-350-1 | ⊉44    | 4        | 61 FB 💻    |  |  |
|                                                                        | C1VS                           | Fin de cpt âge       | FUT-400-1 | 243    | 2        | 40 FB 🔤    |  |  |
|                                                                        |                                | The state and Street | FUT 400 0 | 400    | 7-       |            |  |  |
| Enregistrer le mouvement                                               |                                |                      |           |        |          |            |  |  |

Pour chaque produit en fût, MERCURIAL écrit 2 lignes nouvelles dans le journal des opérations :

- une 1° pour vider le fût avec son compte d'âge actuel,
- une 2° pour le remplir avec un compte d'âge supérieur (si cela est possible).

De cette manière il sera possible de rééditer l'état des stocks fût par fût, pour n'importe quelle période, <u>avec les informations de compte d'âge qui prévalaient à cette</u> <u>époque.</u> L'état des stocks au 31 mars 2002 est donc différent de celui au 1° avril 2002, même s'il n'y a eu aucune opération enregistrée entre ces deux dates.

# 3° étape : les résultats obtenus

#### Aperçu du stock de vrac

| 🖽 Stock de            | vrac                  |                         |                    | _   C     | 1  |
|-----------------------|-----------------------|-------------------------|--------------------|-----------|----|
| <u>D</u> épôt (chais) | <u>⊆v</u> olume       | : <u>C</u> ontenu :     | ▲ <u>Age</u> :     |           |    |
| FIA                   | CB Chai bouteilles    |                         | CV                 |           | 7  |
| E                     | MAG Magasin           | serienc                 | Age : 5 🚽          | Deg. 61.0 |    |
| 350 litres            | 2HL 44L 0CL en stock  | 1HL 48L 84CL alcool pur | Vol. libre : 106 L |           |    |
| 16 no                 | FUT-350-3 FUT DE      | 350 LITRES Nº3          | CV                 |           | _  |
|                       | c1vs-cc               | UPE VS                  | Age: 2 +           | Deg. 0.0  |    |
| 350 litres            | OHL 60L 0CL en stock  | OHL OL OCL alcool pur   | Vol. libre : 290 L |           |    |
| 11-10                 | FUT-400-1 FÛT DE      | 400 LITRES Nº1          | CV                 |           | 10 |
|                       | c1vs-cc               | DUPE VS                 | Age: 2 -           | Deg. 40.0 | 8  |
| 400 litres            | 1HL 38L 0CL en stock  | 0HL 55L 20CL alcool pur | Vol. libre : 262 L |           |    |
| 11-11A                | FUT-400-2 FÛT DE      | 400 LITRES Nº2          | CV                 |           | -  |
| CH I                  | c1xo-cc               | UPE XO                  | Age: 3 🚽           | Deg. 40.0 |    |
| 400 litres            | 1HL 90L 0CL en stock  | 0HL 76L 0CL alcool pur  | Vol. libre : 210 L |           |    |
| 1 In                  | FUT-400-3 FÛT DE      | 400 LITRES Nº3          | CV                 |           | -  |
|                       | CV1991-               | COGNAC VRAC 1991        | Age: 9 🗸           | Deg. 51.0 |    |
| 400 litres            | 3HL 35L 0CL en stock  | 1HL 70L 85CL alcool pur | Vol. libre : 65 L  |           |    |
|                       | 14HL 75L 0CL en stock | OHL OL OCL alcool pur   |                    |           | Ϊ, |

Celui-ci peut être obtenu à tout moment, y compris au moment des opérations de coupes ou de mises en bouteilles. Il peut être filtré par chai, capacité de fût, compte d'âge, etc. En cliquant sur l'image « tonneau » d'une ligne on fait apparaître la partie du journal relative à ce fût :

| 🖼 Historique des flux d'un fût |              |                           |       |                         |            |      |         |         | × |
|--------------------------------|--------------|---------------------------|-------|-------------------------|------------|------|---------|---------|---|
|                                | Référence du | ı fût : 🛛 🛛 FUT-400-6 🔄 📕 |       | FÛT DE 400 LITRES N°6 4 | 100x86     |      |         |         |   |
|                                | Date         | Opération                 | Vol.  | Contenu                 | Age        | C*   | Origine | Destin. |   |
|                                | 01/01/2002   | A NOUVEAU                 | 315.0 | CV1999 COGNAC VRAC 1999 | 1 -        | 64.0 | ANV     | CB      |   |
| ►                              | 01/04/2002   | Incrémentation Compte Age | 315.0 | CV1999 COGNAC VRAC 1999 | 1 -        | 64.0 | FOU     |         |   |
|                                | 01/04/2002   | Incrémentation Compte Age | 315.0 | CV1999 COGNAC VRAC 1999 | 2 -        | 64.0 | FOU     |         |   |
|                                | 15/05/2002   | Coupe                     | 60.0  | CV1999 COGNAC VRAC 1999 | 2 -        | 40.0 | CB      |         |   |
|                                | 06/09/2002   | F6                        | 45.0  | CV1999 COGNAC VRAC 1999 | 2 -        | 40.0 | CB      | CLI     |   |
|                                |              |                           |       |                         |            |      |         |         |   |
|                                |              |                           |       |                         |            |      |         |         |   |
|                                |              |                           |       |                         |            |      |         |         |   |
|                                | Capacité :   | 400.0 Stock :             | 210.0 | Volun                   | ne libre : | 190. | 0       |         | ◄ |

L'exemple ci-dessus montre comment ont été traités l'inventaire, l'incrémentation des comptes d'âge (2 lignes), une coupe et une vente.

### Aperçu du stock des autres produits

Pour n'importe quel autre produit qu'un fût il est possible d'obtenir à tout moment sa position détaillée en stock.

| 🖽 Position d'un produit (  | en stock    | ×                                |
|----------------------------|-------------|----------------------------------|
| Référence :                | CV1999      | •                                |
|                            |             | COGNAC VRAC 1999                 |
| Stock initial :            | 531         | au : 01/01/2002                  |
| + Stock entré :            | <b>5</b> 31 | (Fabric. :531)                   |
| - Stock sorti :            | 736         | (Consommés : 691) (Facturés :45) |
| = Stock disponible :       | 326         |                                  |
| + Stock en commande :      | 0           |                                  |
| - Stock réservé clients :  | 0           |                                  |
| <u>D</u> étail par dépôt : |             | •                                |
|                            |             | <u> </u>                         |

Alors l'écran que précédent expliquait les mouvements à l'intérieur d'un fût, l'écran ci-contre explique la position globale d'un produit en stock, ici le. « Cognac VRAC 1999 » (indépendamment de son fût). Ce stock peut être

expliqué chai par chai pour un produit « vrac » ou dépôt par dépôt pour tout autre type de produit.

MERCURIAL sait gérer en outre les déplacements de produits entre dépôts (déplacement d'un stock de bouchons d'un entrepôt à un autre par exemple).

### **Editions du stock**

Elles sont nombreuses et toutes accessibles à partir de l'écran ci-après :

| Etat des stocks                                                                                            |
|----------------------------------------------------------------------------------------------------|
| Style de période :         Personnalisée         du :         01/01/2002           au :         19/09/2002 |
| (Tous) 76 produit(s) sur la sélection                                                                      |
| Style état : Par localisations                                                                             |
| Limité au dépôt : En valeur                                                                                |
| Aperçu avant impression :                                                                                  |
| <u>F</u> ermer <u>Q</u> K                                                                                  |

Ci-dessous un aperçu de l'état des stocks en quantité et en alcool éventuellement :

| [AT]           | DES STOCKS                             |    |                       |               | Périod    | le du 01/01/2 | 002 au 19/09/ | 2002 .Style '7 | 'ous les Proc |
|----------------|----------------------------------------|----|-----------------------|---------------|-----------|---------------|---------------|----------------|---------------|
| ence           | Libellé                                | VU | S Initial + Liv/FacFo | ). + Fabriqué | -Cansammé | -Liv.Clients  | -Fac. Clients | =Eh Stock      | =En Alcool    |
| OL             | BOUCHON LIEGE COLMATE PINE AU          | 1  | 650.00                |               |           |               |               | 650.00         | 0             |
| s              | BOUCHON LIEGE SUPERIEUR COGNAC         | 1  |                       |               | 150.00    |               |               | -150.00        | 0             |
| 070            | BOUTEILLE COGNAC ARIANE 70 CL          | 1  |                       |               | 150.00    |               |               | -150.00        | 0             |
| s              | COUPEVS                                |    | 243.00                | 403.00        | 348.00    |               |               | 298.00         | 95.2          |
| SOP            | COUPEVSOP                              | 1  | 330.00                | 330.00        | 330.00    |               |               | 330.00         | 132           |
| 0              | COUPEXO                                |    | 190.00                | 190.00        | 190.00    |               |               | 190.00         | 76            |
| в              | CAPSULE ET AIN VS                      | 1  |                       |               | 150.00    |               |               | -150.00        | 0             |
|                | CHAINON CHARENTAIS MISE A FACON        | 1  |                       |               | 150.00    |               |               | -150.00        | 0             |
| 0.5            | COGNAC VS 50 CL                        | 1  |                       |               |           |               |               |                | 0             |
| 0.7            | COGNAC VS 70 CL                        | 1  |                       | 150.00        |           | 6.00          | 6.00          | 138.00         | 56.64         |
| OP0.7          | COGNAC VSOP 70 CL                      | 1  |                       |               |           | 6.00          | 6.00          | -12.00         | -3.36         |
| 0.7            | COGNAC XO 70 CL                        | 1  |                       |               |           | 6.00          | 6.00          | -12.00         | -3.36         |
| S70            | ETIQUETTE COGNAC VS                    | 1  |                       |               | 150.00    |               |               | -150.00        | 0             |
| -350-1         | FUT DE 350 LITRES Nº1 COGNAC VRAC 1996 |    | 244.00                | 244.00        | 244.00    |               |               | 244.00         | 148.84        |
| -350-2         | FUT DE 350 LITRES Nº2 COUPE VS         |    |                       | 100.00        |           |               |               | 100.00         | 40            |
| -350-3         | FUT DE 350 LITRES Nº3 COUPE VS         |    |                       | 60.00         |           |               |               | 60.00          | 0             |
| -400-1         | FÛT DE 400 LITRES Nº1 COUPE VS         |    | 243.00                | 243.00        | 348.00    |               |               | 138.00         | 55.2          |
| 400-2          | FÛT DE 400 LITRES Nº2 COUPE XO         |    | 190.00                | 190.00        | 190.00    |               |               | 190.00         | 76            |
| -400-3         | FÛT DE 400 LITRES Nº3 COGNAC VRAC 1991 |    | 335.00                | 335.00        | 335.00    |               |               | 335.00         | 170.85        |
| -400-4         | FÛT DE 400 LITRES Nº4 COGNAC VRAC 1995 |    | 62.00                 | 62.00         | 62.00     |               |               | 62.00          | 35.34         |
| -400-5         | FÛT DE 400 LITRES Nº5 COUPE VSOP       |    | 330.00                | 330.00        | 330.00    |               |               | 330.00         | 132           |
| -400-6         | FÛT DE 400 LITRES N°6 COGNAC VRAC 1999 |    | 315.00                | 315.00        | 375.00    |               | 45.00         | 210.00         | 84            |
| -400-7         | FUT DE 400 LITRES Nº7 COGNAC VRAC 1996 |    | 222.00                | 222.00        | 222.00    |               |               | 222.00         | 88.8          |
| 400-9          | FUT DE 400 LITRES Nº9 COGNAC VRAC 1999 |    | 216.00                | 216.00        | 316.00    |               |               | 116.00         | 46.4          |
| -500-1         | FUT DE 500 LITRES Nº1 COGNAC VRAC 1996 |    | 424.00                | 424.00        | 424.00    |               | 76.00         | 348.00         | 139.2         |
| Contraction of |                                        |    |                       |               |           |               | Akoolt        | otal: 13HL     | 69L75CL       |
| Page:          |                                        |    |                       |               |           |               |               |                | •             |
| Prêt           |                                        |    |                       |               |           |               |               | NH P           |               |

L'état peut être limité à une catégorie de produits (les consommables par exemple), à une période particulière (variation sur une période), ou aux seuls produits en rupture de stock (surlignés dans l'état ci-dessus). L'état peut être édité en valeur et par localisations (chai ou dépôt).

### Les déclarations obligatoires

Elles sont accessibles à partir de l'écran ci-dessous :

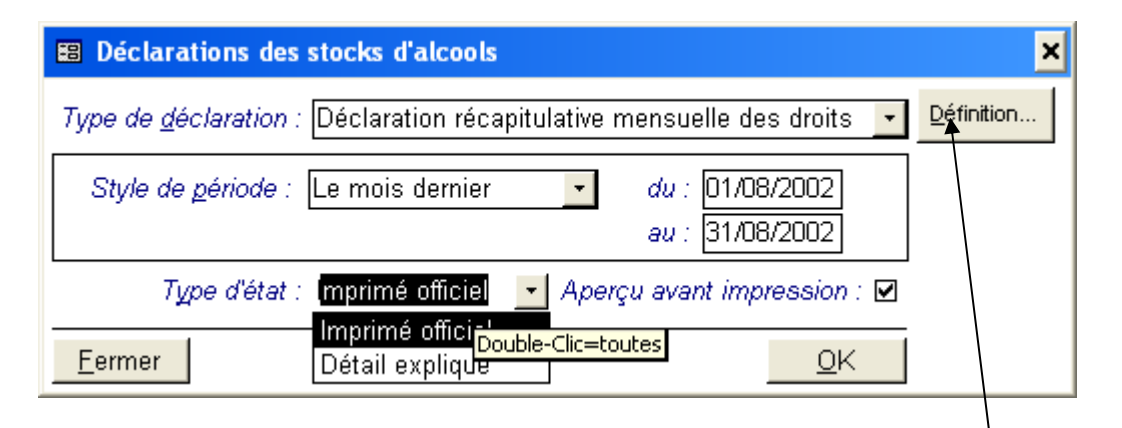

MERCURIAL ne se contente pas d'éditer la déclaration sur l'imprimé officiel. Il peut aussi expliquer comment elle a été obtenue en « traçant » les mouvements de stock concernés par une déclaration. Dans ce cas l'utilisateur obtient le détail des opérations qui justifient les valeurs de l'imprimé officiel.

| 🖼 Paramètrage des déclarations 🛛 🗙                            |                               |  |  |  |  |  |  |
|---------------------------------------------------------------|-------------------------------|--|--|--|--|--|--|
| Déclaration : Déclaration récapitulative mensuelle des droits |                               |  |  |  |  |  |  |
| Opérations concernées :                                       | Types de produits concernés : |  |  |  |  |  |  |
| Factures d'achats                                             | Produit fini, Consommable 🛛 🔺 |  |  |  |  |  |  |
| Factures de Ventes                                            | Vrac (eau de vie, moût)       |  |  |  |  |  |  |
| Production (Coupes, MeB, etc. Contenant (fût, tonneau, cuve)  |                               |  |  |  |  |  |  |
| Etat actuel du stock                                          | Coupe ou Mutage               |  |  |  |  |  |  |
| Stock initial                                                 | Réduction                     |  |  |  |  |  |  |
| Produits concernés :                                          |                               |  |  |  |  |  |  |
| C COGNACS                                                     |                               |  |  |  |  |  |  |
| CP CUVEE PETILLANT                                            | P CUVEE PETILLANTE            |  |  |  |  |  |  |
| CV CHALDE VIEILLISSEMENT                                      |                               |  |  |  |  |  |  |
| L LIES                                                        |                               |  |  |  |  |  |  |
| P PINEAUX                                                     |                               |  |  |  |  |  |  |
|                                                               |                               |  |  |  |  |  |  |
| Eermer                                                        |                               |  |  |  |  |  |  |

Lorsque l'utilisateur clique sur le bouton « Définition », il ouvre une fenêtre (ci-contre) dans laquelle il indique pour chaque déclaration les opérations concernées (achats, ventes, par exemple), le type de produit concerné (vrac) et les familles de produits concernées (Pineau, Cognac, etc.).

Ces opérations sont préréglées à la livraison du logiciel mais il est possible de les ajuster le cas échéant.

### En conclusion

Vous avez pu découvrir au travers de cette présentation comment un des aspects essentiels de votre métier est mis en œuvre dans MERCURIAL Viticole.

Ce produit ne se limite évidemment pas à la seule gestion du stock. Tous les aspects de la gestion commerciale « classique » y sont implémentés : facturation clients et fournisseurs, journaux de ventes et d'achats avec génération d'écritures comptables, suivi de règlements, relances, gestion de portefeuille d'effets, statistiques, etc. Ces sujets seront abordés aussi dans nos présentations futures.